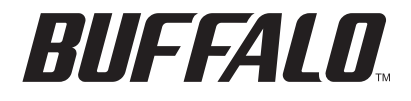

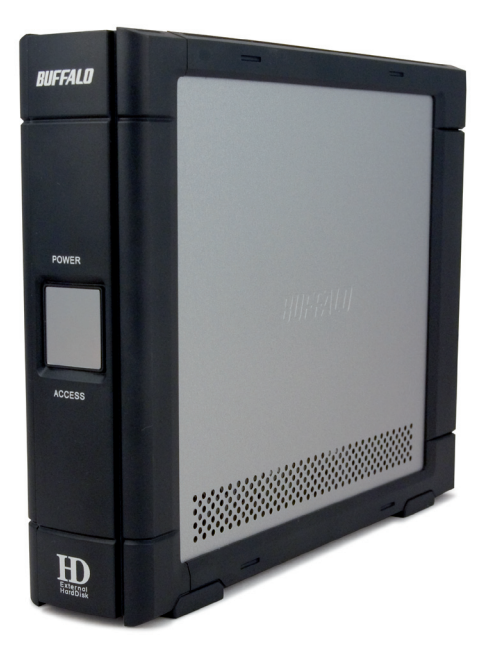

# TurboUSB Utility for DriveStation HD-HSU2 Series

www.buffalotech.com

The Buffalo TurboUSB utility can greatly improve the data transfer rates to and from your Buffalo USB hard drive. Other USB devices are not affected by TurboUSB software.

#### Installation

To install TurboUSB on your computer, insert your DriveNavigator CD in your computer's CD drive. Click on *TurboUSB Utility*.

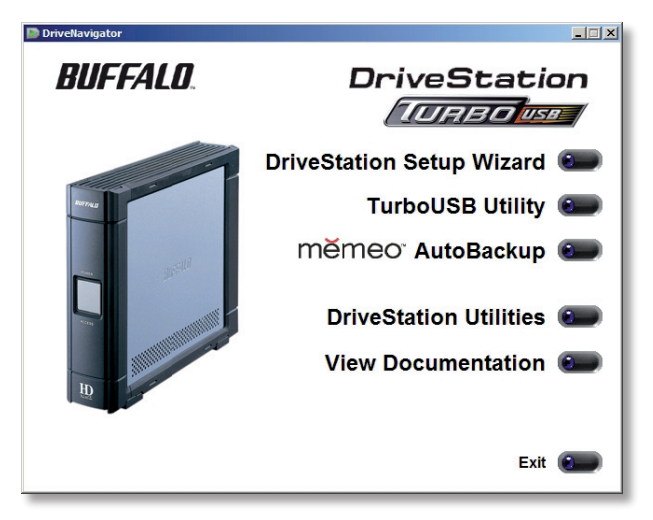

Follow the wizard to complete the installation.

## Using TurboUSB

To use TurboUSB, you must first *enable* it. From the *Start* menu, choose *Programs* > *BUFFALO* > *TurboUSB* > *TurboUSB* for *HD-HSU2*.

|                  | 6   | Accessories |     | •   |            |              |   |                        |  |
|------------------|-----|-------------|-----|-----|------------|--------------|---|------------------------|--|
|                  | 6   | Audio       |     | •   |            |              |   |                        |  |
|                  | 6   | BUFFALO     |     | •   | <b>m</b>   | TeraStation  | • |                        |  |
|                  |     | Audacity    |     |     | <b></b>    | MediaServer  | • |                        |  |
|                  | ۱   | Bridge      |     |     | <b></b>    | PC-P4 Series | • |                        |  |
|                  | 9   | Designer    |     |     | <b></b>    | HD-WIU2      | • |                        |  |
|                  | ठ   | Distiller   |     |     | <b>fii</b> | TurboUSB     | • | U TurboUSB for HD-CSU2 |  |
|                  | ★   | GoLive      |     |     |            |              |   | TurboUSB for HD-PSU2   |  |
| affice.          | . 🔨 | Illustrator |     |     |            |              | 1 | Uninstaller            |  |
| Mindate          | 1   | ImageReady  |     |     |            |              |   |                        |  |
| Se insupuate     | _ 🐕 | InDesign    |     |     |            |              |   |                        |  |
| Programs         | •   | Photoshop   |     |     |            |              |   |                        |  |
| 😪 Favorites      |     |             |     |     |            |              |   |                        |  |
| Documents        | •   |             |     |     |            |              |   |                        |  |
| 🦻 Settings       | •   |             |     |     |            |              |   |                        |  |
| 🔎 Search         |     |             |     |     |            |              |   |                        |  |
| Help and Support |     |             |     |     |            |              |   |                        |  |
| 🖅 Run            |     |             |     |     |            |              |   |                        |  |
| O Shut Down      |     |             |     |     |            |              |   |                        |  |
| 👪 Start 🛛 🚱 🐵    | y 🖬 | 🧼 👿 🍮       | ی 🖲 | ی 🕲 | <b>i</b> ( | 5            |   |                        |  |

| BU | FFALO TurboUSB for HD-CSU2                                                                                  | × |  |  |  |
|----|----------------------------------------------------------------------------------------------------|---|--|--|--|
|    | You can enable or disable Buffalo TurboUSB function for HD-CSU2.                                            |   |  |  |  |
|    | Enable - Buffalo TurboUSB function wii be enabled.<br>Disable - Buffalo TurboUSB function will be disabled. |   |  |  |  |
|    | Enable Cancel Disable                                                                                       |   |  |  |  |

Click Enable and follow the directions to start TurboUSB.

When the wizard instructs you to disconnect and then reconnect the USB cable, click on the 'Safely Remove Hardware' icon systray and release the device before unplugging it.

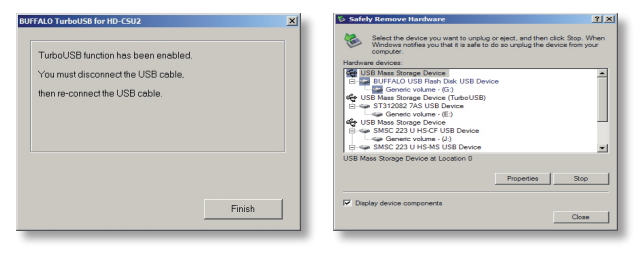

You may also turn TurboUSB off from the same window by clicking *Disable* and following the steps. You will have to unplug and reconnect the USB hard drive to complete disabling TurboUSB. Use the 'Safely Remove Hardware' wizard to release the drive before unplugging it.

#### Is TurboUSB enabled?

To check whether TurboUSB is enabled, right-click on *My Computer* and choose *Properties > Hardware > Device Manager > Universal Serial Bus controllers*. If TurboUSB is enabled, your USB storage device will have "(TurboUSB)" added to its name.

| ystem Properties                                                                                                    | E Device Manager                                                                                                    |   |
|----------------------------------------------------------------------------------------------------|----------------------------------------------------------------------------------------------------|---|
| System Restore Automatic Updates Remote<br>General Computer Name Hardware Advanced                                                                                        | File Action Verv Help<br>← → □ ∰ 🚱 😤                                                                                                    |   |
| Device Manager The Device Manager lats all the hardware devices installed re-your computer. Use the Device Manager to change the protection of any device. Device Manager |                                                                                                    | T |
| Drivers     Driver Spring lets you make sure that installed drivers are     how Windows Underse. Windows Ubdate for drivers.     Driver Spring Windows Ubdate             | Control LCB Nub     Control LCB Nub     C |   |
| Hadware Polies     Hadware polies provide a way for you to set up and store     different hadware configurations     Hadware Polies                                       |                                                                                                    |   |
| OK (cc)).                                                                                                    |                                                                                                    |   |

### Uninstalling

To remove the Buffalo TurboUSB utility from your computer, click *Start* > *Programs* > *BUFFALO* > *TurboUSB* > *Uninstaller*. This will launch an uninstall screen. Click on *Start* to run the uninstallation.

|                  |   | Accessories |          |              |     |                      |
|------------------|---|-------------|----------|--------------|-----|----------------------|
|                  |   | Audio       |          |              |     |                      |
|                  |   | BUFFALO     |          | TeraStation  | •   |                      |
|                  |   | Audacity    | ē        | MediaServer  | •   |                      |
|                  | - | Bridge      | 6        | PC-P4 Series | •   |                      |
|                  | 0 | Designer    | 6        | HD-WIU2      | •   |                      |
|                  | 人 | Distiller   | <b>G</b> | TurboUSB     | • 1 | TurboUSB for HD-CSU2 |
|                  | × | GoLive      |          |              | 1   | TurboUSB for HD-PSU2 |
| P                | ۰ | Illustrator |          |              | Į   | Uninstaller          |
| Mundate          | 1 | ImageReady  |          |              |     |                      |
| Se insupuate     | 1 | InDesign    |          |              |     |                      |
| 🗎 Programs 🕨 🕨   |   | Photoshop   |          |              |     |                      |
| 😪 Favorites 🕨    |   |             |          |              |     |                      |
| Documents        |   |             |          |              |     |                      |
| 🚱 Settings 🔹 🕨   |   |             |          |              |     |                      |
| Dearch           |   |             |          |              |     |                      |
| Help and Support |   |             |          |              |     |                      |
| Run              |   |             |          |              |     |                      |
| O Shut Down      |   |             |          |              |     |                      |
| 赶 Start 🛛 🚱 🐵 🦉  |   | 👛 👿 🍺 🥶 🏉 🙆 |          | 5 ]          |     |                      |

| BUFFALO TurboUSB                            | BUFFALO TurboUSB                                               |
|---------------------------------------------|----------------------------------------------------------------|
| To begin uninstalling the Buttalo TurboUSB. | Uninstallation of the utility has been completed successfully. |
| Start Stop                                  | ОК                                                             |

Notes

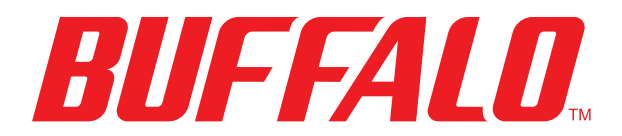

www.buffalotech.com

USA/Canada Technical Support is available 24 hours a day, 7 days a week

toll-free: 866-752-6210

email: info@buffalotech.com

Europe Technical Support is available between

9am-6pm (Monday-Thursday) (GMT) and 9am-4:30pm on Fridays. email: helpdesk@buffalo-technology.ie phone (UK only): 087 12 50 12 60\* phone: +353 61 70 80 50 \*Calls cost 8.5p per minute

©2005-2007, Buffalo Inc.